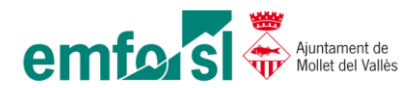

## Solució error carpetes VPN – "Error al volver a conectar"

En aquest manual mostrarem com solucionar el següent error a l'hora d'accedir a les carpetes remotes des de VPN (teletreball).

| Restaurar conexiones de red |                                                                                                    |  |  |  |  |  |
|-----------------------------|----------------------------------------------------------------------------------------------------|--|--|--|--|--|
|                             | Error al volver a conectar Z: a<br>\\192.168.10.2\emfo\05_sie<br>Microsoft Windows Network: Ya se está utilizando el nombre del<br>dispositivo local.<br>No se restauró esta conexión. |  |  |  |  |  |
|                             | D'acord                                                                                                    |  |  |  |  |  |

El primer que hem de realitzar és escriure en la barra de cerca localitzada en la part inferior esquerra de la pantalla el següent: <u>\\192.168.10.2</u> . Un cop escrit premem l'enter.

| 1 .                                        | Tot        | Aplicacions                              | Documents | Web | Més 🔻 |        |                 |          |                        |                       |                     |   | ନ୍ୟ | ••• |
|--------------------------------------------|------------|------------------------------------------|-----------|-----|-------|--------|-----------------|----------|------------------------|-----------------------|---------------------|---|-----|-----|
| ÷                                          | Millor     | coincidència                             |           |     |       |        |                 |          |                        |                       |                     |   |     |     |
| 1 - 2 - 1 - 1 -                            |            | <b>\\192.168.10.2</b><br>Executa l'ordre |           |     |       |        |                 |          |                        |                       |                     |   |     |     |
| 4 3 .                                      |            |                                          |           |     |       |        |                 |          | \\19<br><sub>Exe</sub> | 2.168.1<br>cuta l'orc | 1 <b>0.2</b><br>Ire |   |     |     |
| 7 . 1 . 6 . 1 . 5                          |            |                                          |           |     |       | с<br>С | Obre<br>Obre la | ubicació | ó del fitx             | er                    |                     |   |     |     |
| 8 6 .                                      |            |                                          |           |     |       |        |                 |          |                        |                       |                     |   |     |     |
| -11-1-10-1                                 |            |                                          |           |     |       |        |                 |          |                        |                       |                     |   |     |     |
| 1 -13 - 1 - 12 - 1                         |            |                                          |           |     |       |        |                 |          |                        |                       |                     |   |     |     |
| • +1 • - • • • • • • • • • • • • • • • • • |            |                                          |           |     |       |        |                 |          |                        |                       |                     |   |     |     |
|                                            | <i>۳</i> ا | 192.168.10.2                             |           |     |       | Ħ      | 0               | =        | :                      | 62                    | Va                  | 0 | 7   | 9   |

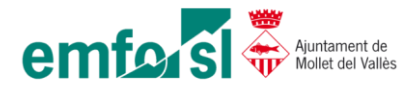

D'aquesta manera forçarem a Windows que ens demani les nostres credencials per accedir a les carpetes, aquestes credencials són les mateixes que fem servir per accedir al Windows quan estem a l'oficina. Normalment, aquest error apareix quan modifiquem la contrasenya a l'oficina.

Un cop especificades les credencials seleccionarem la casella "Recorda les meves credencials".

Finalment fem clic al botó "D'acord".

|                  | Seguretat del Windows                                    | × |  |  |  |  |  |
|------------------|----------------------------------------------------------|---|--|--|--|--|--|
|                  | Escribir credenciales de red                             |   |  |  |  |  |  |
| $\left( \right)$ | Escriba sus credenciales para conectarse a: 192.168.10.2 |   |  |  |  |  |  |
|                  | Nom d'usuari                                             |   |  |  |  |  |  |
|                  | Contrasenya                                              |   |  |  |  |  |  |
| L                | Domini: EMFO                                             |   |  |  |  |  |  |
|                  | Recorda les meves credencials                            |   |  |  |  |  |  |
|                  | El nom d'usuari o la contrasenya no són correctes.       |   |  |  |  |  |  |
|                  | Més opcions                                              |   |  |  |  |  |  |
|                  | D'acord Cancel·la                                        |   |  |  |  |  |  |
|                  |                                                          |   |  |  |  |  |  |

## A continuació podem comprovar que ja tenim accés a les carpetes compartides.

| 🛫   🗹 📕 =                                                                             | Administra Unitat G EMFO General (G:)    |                          | _                  |      |
|---------------------------------------------------------------------------------------|------------------------------------------|--------------------------|--------------------|------|
| Fitxer Inici Ús compartit Visualització                                               | Eines d'unitat                           |                          |                    | ~ ?  |
| $\leftarrow$ $\rightarrow$ $\checkmark$ $\uparrow$ $\checkmark$ Aquest o $>$ Unitat G | EMFO General (G:)  v ひ  / Cerc           | a a Unitat G EMFO Genera | al (G:)            |      |
| Baixades                                                                              | Nom                                      | Data de modificació      | Tipus              | Mida |
| Documents                                                                             | 01_Plantilles                            | 17/1/2022 17:19          | Carpeta de fitxers |      |
| Escriptori                                                                            | 02_Conveni_Col·lectiu                    | 11/1/2022 11:12          | Carpeta de fitxers |      |
| 属 Imatges                                                                             | 📕 02_Prevenció de Riscos Laborals        | 18/1/2022 10:39          | Carpeta de fitxers |      |
| 👌 Música                                                                              | 03_Procediments                          | 24/2/2021 15:05          | Carpeta de fitxers |      |
| 🗊 Objectes de 3D                                                                      | 04_Scanner                               | 19/1/2022 12:47          | Carpeta de fitxers |      |
| Vídeos                                                                                | 📙 05-0. Signatura Gerencia - SEF         | 19/1/2022 14:21          | Carpeta de fitxers |      |
| Windows (C:)                                                                          | 📙 05-1. Signatura Gerencia - ORIENTACIÓ  | 19/1/2022 12:03          | Carpeta de fitxers |      |
| Google Drive (D:)                                                                     | 📙 05-2. Signatura Gerencia - FORMACIÓ    | 18/1/2022 10:17          | Carpeta de fitxers |      |
| Unitat C ENEO Canaral (Ci)                                                            | 📙 05-3. Signatura Gerencia - COMUNICACIÓ | 15/10/2021 9:59          | Carpeta de fitxers |      |
|                                                                                       | 06_Documents compartits                  | 18/1/2022 16:41          | Carpeta de fitxers |      |
| emto HISTORIC (H:)                                                                    |                                          |                          |                    |      |
| 10 elements                                                                           |                                          |                          |                    |      |